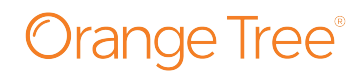

## Instructions to Complete the Pennsylvania Child Abuse Check

(After you have completed your online application )

**Step 1:** You will receive an email and/or text notification from Orange Tree with:

- Link to Child Welfare Portal to access required form. (https://www.compass.state.pa.us/cwis/public/home)
- Payment code for PA Clearance Request. (Write this down).

**Step 2:** Please use the payment code from **Step 1** to pay for the PA Clearance Request.

**Step 3:** You **MUST** reply to the "*Follow-up Question*" task in the candidate portal, with, "*I have completed the PA child abuse online request.*" to finish the process. **If using a mobile device, it is best to use it in portrait mode hold their mobile device in Portrait Mode as the website is not mobile optimized.** 

# Please refer to the following pages for walkthrough directions.

## If you have any questions, please contact us:

Orange Tree Client Experience Team Phone: 888.222.0667 Email: candidateconnect@otes.com

## Please provide this information as soon as possible to prevent delays in your start date.

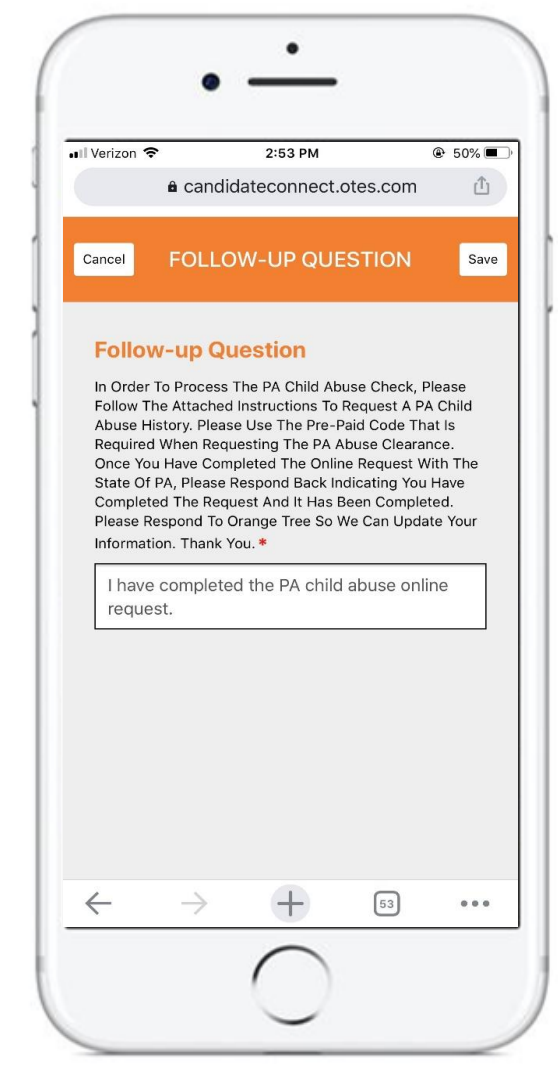

## ← → Ċ û • <u>https://www.compass.state.pa.us/cwis/public/home</u>

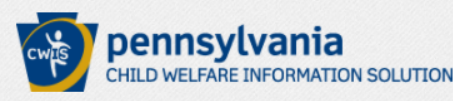

If you have not previously setup an account, you will click on '<u>Create Individual Account</u>' and provide the required information.

Need Help? Contact the CWIS Support Center at 1-877-343-0494

PA STATE AGENCIES - PA ONLINE SERVICES -

FAQ Contact Us 2

If the child you would like to report on is in immediate danger, please call 911 immediately.

Clearance Applicants: Please note, if you submit payment for a Clearance and are routed back to the beginning of the process with an indication your application is missing information, please DO NOT SUBMIT SUBSEQUENT PAYMENTS, as you may incur additional charges. Please instead call the CWIS Support Center at 877-343-0494. Or you may call the ChildLine Clearance Unit directly at 877-371-5422. Thank you.

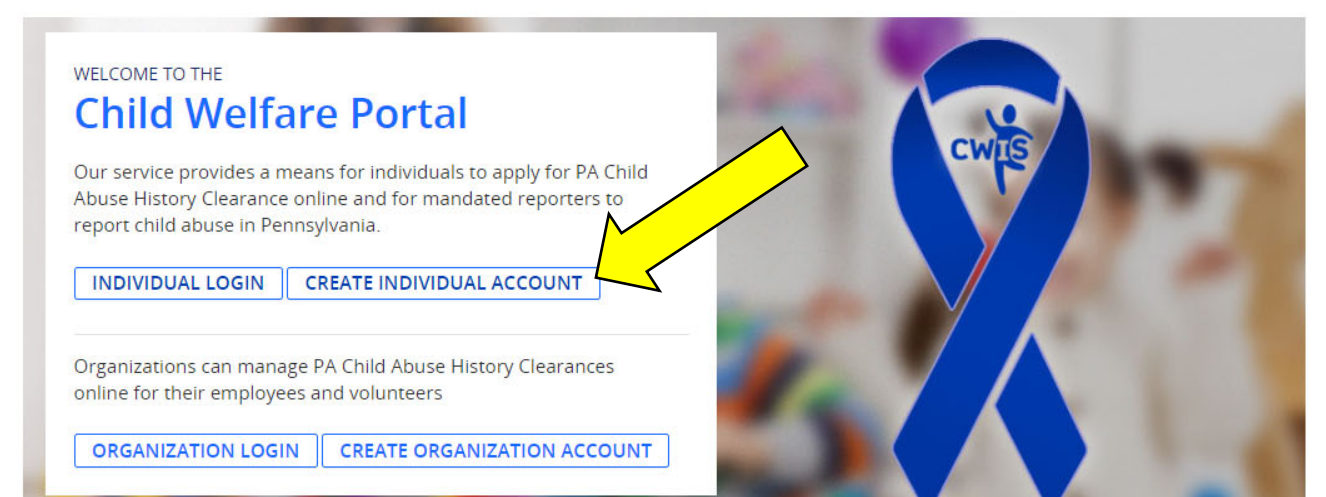

Keep Kids Safe - Get a C × C AldentityMinder × Prequently asked questic ×

 ← → C
 • Secure
 https://www.hhsapps.state.pa.us/iam/im/citizenpub/ca12/index.jsp?task.tag=SelfRegistrationCitizen

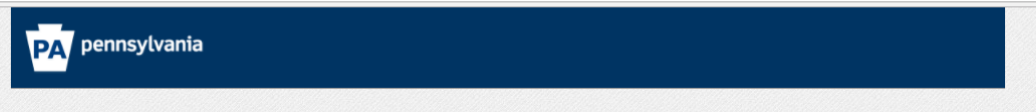

## Create Keystone ID: General Information

| 1 🕎                 | 2                   |
|---------------------|---------------------|
| General Information | Profile Information |

#### Welcome!

The Commonwealth of Pennsylvania is improving how it provides online services to citizens! Several state agencies are working together to allow you to establish a Keystone ID which creates a single way to access several different state programs. Currently, the Keystone ID that you create and manage here can be used for:

Child Welfare Portal Users of the Child Welfare Portal can apply for a Pennsylvania child abuse history clearance or submit child abuse referrals.

SERS' Online Member Services Members of the State Employees' Retirement System can get statements, run estimates, and more.

Disaster Training Registration The Disaster Training Registration allows Individuals to search for and attend courses related to disaster situations.

COMPASS

COMPASS is an online application for Pennsylvanians to apply for many health and human service programs.

If you already have signed into any of these programs, you do not need to create another one now. Simply use the user name and password you've already established to access all of these services. Keep in mind that if you change your password or any other profile information in any one of these programs, the changes you make will apply to all programs that use the Keystone ID. Keep an eye out for the Keystone ID sign-in on more state websites in the future. It's just another way the Commonwealth of Pennsylvania is working to serve you better.

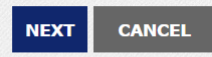

opyright 2005 - 2015 Commonwealth of Pennsylvania

| 🎦 Keep Kids Safe - Get a Cl 🗙 | 🗙 😋 CA IdentityMinder | × | 🕒 Frequently asked questio 🗙 |  |
|-------------------------------|-----------------------|---|------------------------------|--|
|-------------------------------|-----------------------|---|------------------------------|--|

☆ :

← → C Secure | https://www.hhsapps.state.pa.us/iam/im/citizenpub/ca12/index.jsp?facesViewId=/app/page/profile/profile.jsp

## Create Keystone ID: Profile Information

|                                                                                                    | 1 General Information                                                                                                    | 2 🔶<br>Profile Information                                           |
|----------------------------------------------------------------------------------------------------|----------------------------------------------------------------------------------------------------|----------------------------------------------------------------------|
| Required                                                                                                    |                                                                                                    |                                                                      |
| To create a new                                                                                                    | Keystone ID, please provide the follo                                                                                                    | wing information:                                                    |
| Keystone ID                                                                                                    |                                                                                                    | (must be 6 to 64 characters)                                         |
| First Name                                                                                                    |                                                                                                    |                                                                      |
| Last Name                                                                                                    |                                                                                                    |                                                                      |
| Date Of Birth                                                                                                    |                                                                                                    | (MM/DD/YYYY)                                                         |
| E-mail                                                                                                    |                                                                                                    |                                                                      |
| Confirm E-mail                                                                                                    |                                                                                                    |                                                                      |
| hoose questions for which y<br>wold using special character.                                                                                                    | rou will easily recall the answers; do not write down the questions a<br>s (\$##6@) and punctuation (",) In your answers.                                                                                                    | ind answers, as this undermines their usefulness as a security tool. |
| incose questions for which y<br>wold using special character<br>ou cannot use the same que<br>inswer cannot be any phrase<br>Security Question                                                                                            | ou will easily recall the answers; do not write down the questions a<br>s (##e@) and punctuation (^, - ) in your answers.<br>estion more than once:<br>a directly from the question.<br>1 [Please select a security question                                                                                                    | nd answers, as this undermines their usefulness as a security tool.  |
| choose questions for which y<br>void using special character:<br>ou cannot use the same que<br>inswer cannot be any phrase<br>Security Question<br>Answer                                                                                 | ou will easily recall the answers; do not write down the questions a<br>s (\$#46@) and punctuation (^, -, ) in your answers.<br>sition more than once.<br>e directly from the question.<br>1 Please select a security question                                                                                                    | nd answers, as this undermines their usefulness as a security tool.  |
| inose questions for which y<br>void using special narracter<br>ou cannot use the same que<br>nswer cannot be any phrase<br>Security Question<br>Answer<br>Security Question                                                               | ou will easily recall the answers; do not write down the questions a<br>strength and processing the strength of the strength of the strength<br>e directly from the question.<br>1 Please select a security question<br>2 Please select a security question                                                                                                    | nd answers, as this undermines their usefulness as a security tool.  |
| noose questions for which y<br>word using special maracter<br>ou cannot use the same que<br>nswer cannot be any phrase<br>Security Question<br>Answer<br>Answer                                                                           | ou will easily recall the answers: do not write down the questions as<br>(###@) and punctuation (^, ) in your answers.<br>estion more than once.<br>directly from the question.<br>1 Please select a security question<br>2 Please select a security question                                                                                                    | nd answers, as this undermines their usefulness as a security tool.  |
| noose questions for which y<br>word using special namester<br>ou cannot use the same que<br>inswer cannot be any phrase<br>Security Question<br>Answer<br>Answer<br>Security Question<br>Answer<br>Security Question                      | ou will easily recall the answers; do not write down the questions as<br>(##x0) and punctuation (`, . ) in your answers.<br>estion more than once.<br>all rectly from the question.<br>1 Please select a security question<br>2 Please select a security question<br>3 Please select a security question                                                                                                    | nd answers, as this undermines their usefulness as a security tool.  |
| noose questions for which y<br>word using special maracter<br>ou cannot use the same que<br>nswer cannot be any phrase<br>Security Question<br>Answer<br>Security Question<br>Answer<br>Security Question<br>Answer                       | ou will easily recall the answers: do not write down the questions as<br>(###@) and punctuation (^, ) in your answers.<br>estion more than once.<br>directly from the question.<br>1 Please select a security question<br>2 Please select a security question<br>3 Please select a security question                                                                                                    | nd answers, as this undermines their usefulness as a security tool.  |
| noose questions for which y<br>word using special maracter<br>ou cannot use the same que<br>inswer cannot be any phrase<br>Security Question<br>Answer<br>Security Question<br>Answer<br>Security Question<br>Answer<br>For security real | ou will easily recall the answers; do not write down the questions a<br>glavel(b) and point custom (-, -, ) in your answers.<br>stion more than once.<br>e directly from the question.<br>1 Please select a security question<br>2 Please select a security question<br>3 Please select a security question<br>5 Once, please answer the following question                                                                   | Ind answers, as this undermines their usefulness as a security tool. |
| noose questions for which y<br>oud using special maracter<br>ou cannot use the same que<br>inswer cannot be any phrase<br>Security Question<br>Answer<br>Security Question<br>Answer<br>For security real<br>Question                     | ou will easily recall the answers: do not write down the questions as<br>(steweigh and punctuation (°, · ) in your answers.<br>estion more than once.<br>a lifectly from the question.<br>1 Please select a security question<br>2 Please select a security question<br>3 Please select a security question<br>3 Please select a security question<br>4 Sons, please answer the following que<br>A ripe tomato is what color? | Ind answers, as this undermines their usefulness as a security tool. |

☆

🗧 🔶 🖸 🔒 Secure | https://www.hhsapps.state.pa.us/iam/im/citizenpub/ca12/index.jsp?facesViewId=/app/page/profile/profile.jsp

## **PA** pennsylvania

#### Check your e-mail for your temporary password!

You have successfully created a Keystone ID and a temporary password has been e-mailed to you. For the safety of your personal and financial information, you cannot begin working until you retrieve this temporary password and sign back in to the system. You need to use this temporary password the first time you sign in. When you sign in for the first time, you will be required to create a personal password for future use.

Please close this browser window and login to your application.

# Upon completion you will receive 2 emails: one confirming your email ID and the other with your temporary password.

opyright © 2005 - 2015 Commonwealth of Pennsylvania

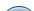

@☆:

→ C Secure | https://www.compass.state.pa.us/cwis/public/home

## CHILD WELFARE INFORMATION SOLUTION

Need Help? Contact the CWIS Support Center at 1-877-343-0494

## If the child you would like to report on is in immediate danger, please call 911 immediately.

# Child Welfare Portal

Our service provides a means for individuals to apply for PA Child Abuse History Clearance online and for mandated reporters to report child abuse in Pennsylvania.

INDIVIDUAL LOGIN

CREATE INDIVIDUAL ACCOUNT

Organizations can manage PA Child Abuse History Clearances online for their employees and volunteers

ORGANIZATION LOGIN CREAT

CREATE ORGANIZATION ACCOUNT

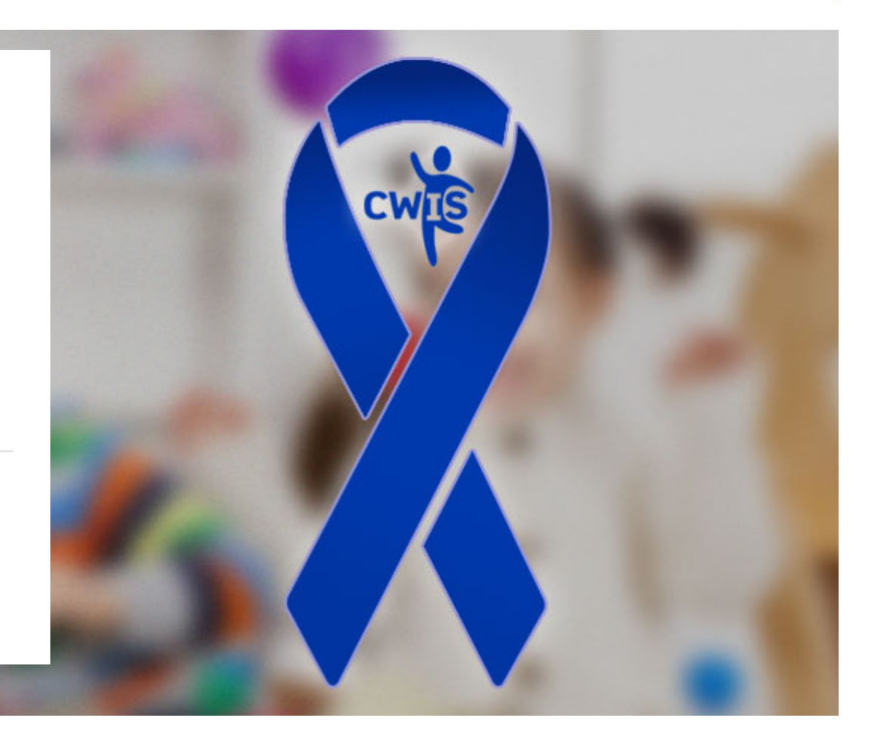

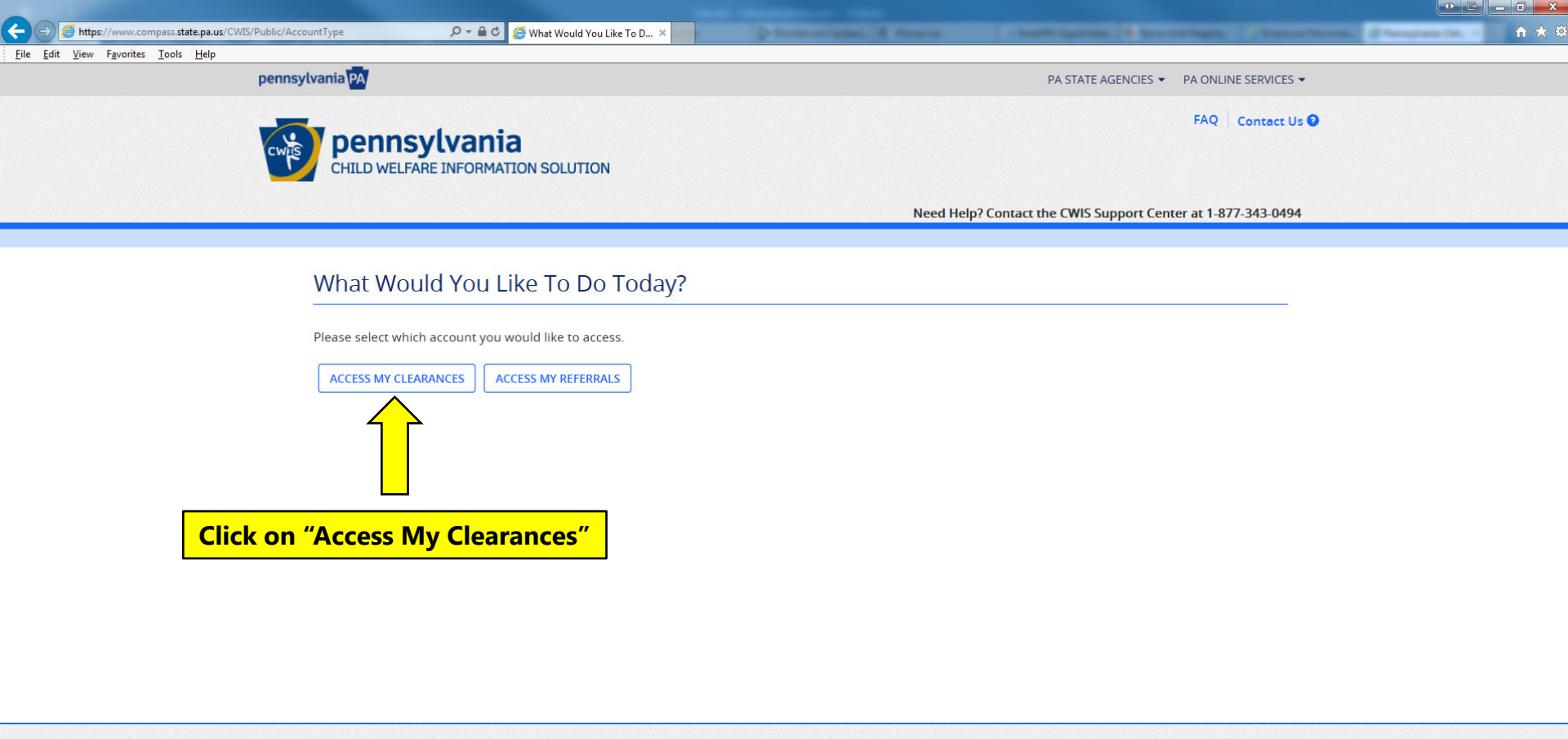

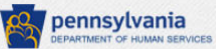

Browser Compatibility ADA Compliancy Security Policy Privacy Policy

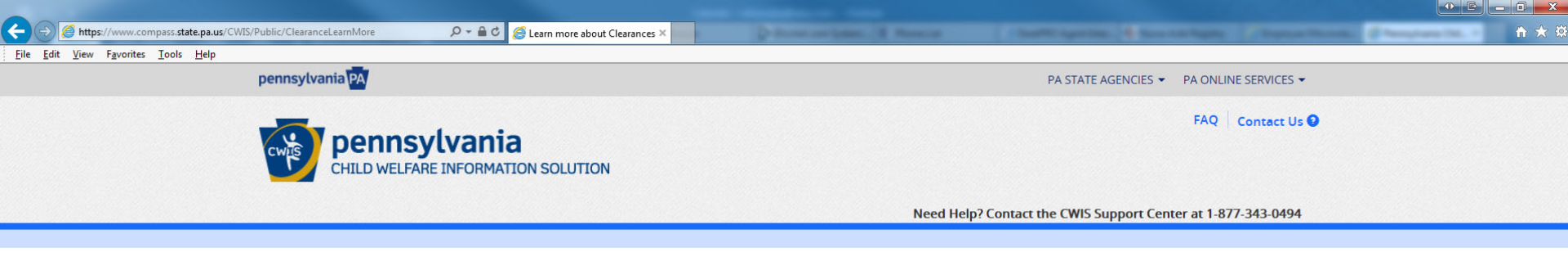

## Learn More

#### ABOUT THIS WEBSITE

This secure website is provided for individuals who want to have their **Pennsylvania Child Abuse History Clearance** processed online. The Pennsylvania Child Abuse History Clearance Check will provide the applicant information as to whether or not they are listed in the Pennsylvania statewide database as a perpetrator of child abuse.

### DISCLOSURE OF PERSONAL INFORMATION

#### **Public Disclosure**

As a general rule, the Commonwealth does not disclose any personally identifiable information (PII) collected online except where you have given us permission, or where the information is public information under the Pennsylvania Right to Know Act 65 P.S. 66.1 et seq., or other applicable laws. Visitors should be aware that information collected by the Commonwealth on its websites may be subject to examination and inspection, if such information is a public record and not otherwise protected from disclosure.

#### Social Security Number Disclosure

You are consenting to a verification of your Social Security number through the Social Security Administration. Your Social Security number is also being sought under 23 Pa.C.S. §5 6336(a)(1) (relating to Information in statewide central register), 6344 (relating to Information relating to prospective child care personnel), 6344.1 (relating to Information relating to family day-care home residents), and 6344.2 (relating to Information relating to other persons having contact with children). The department will use your Social Security number to search the statewide central register to determine whether you are listed as the perpetrator in an indicated or founded report of child abuse.

Providing your Social Security number may enable the Department to expedite the review of your re Social Security number additional levels of identity verification may be required by ChildLine staff, r

## Click "Continue" on bottom of page

However, please note that disclosure of your Social Security number is voluntary and therefore, if you do not consent to having your Social Security number verified or

<u>File Edit View Favorites Tools Help</u>

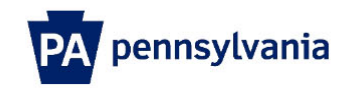

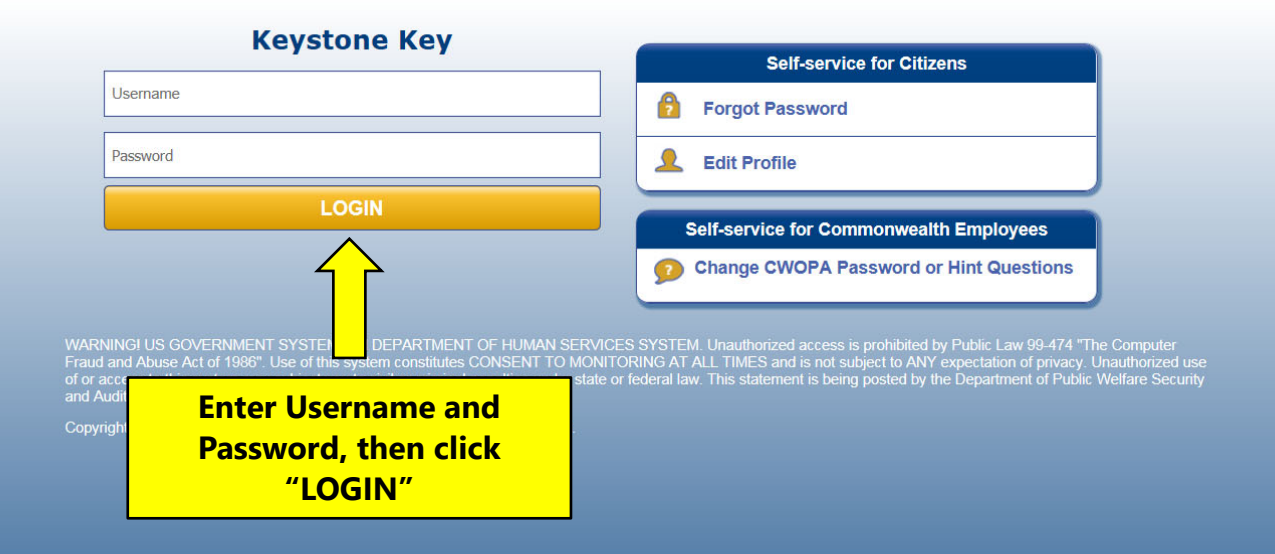

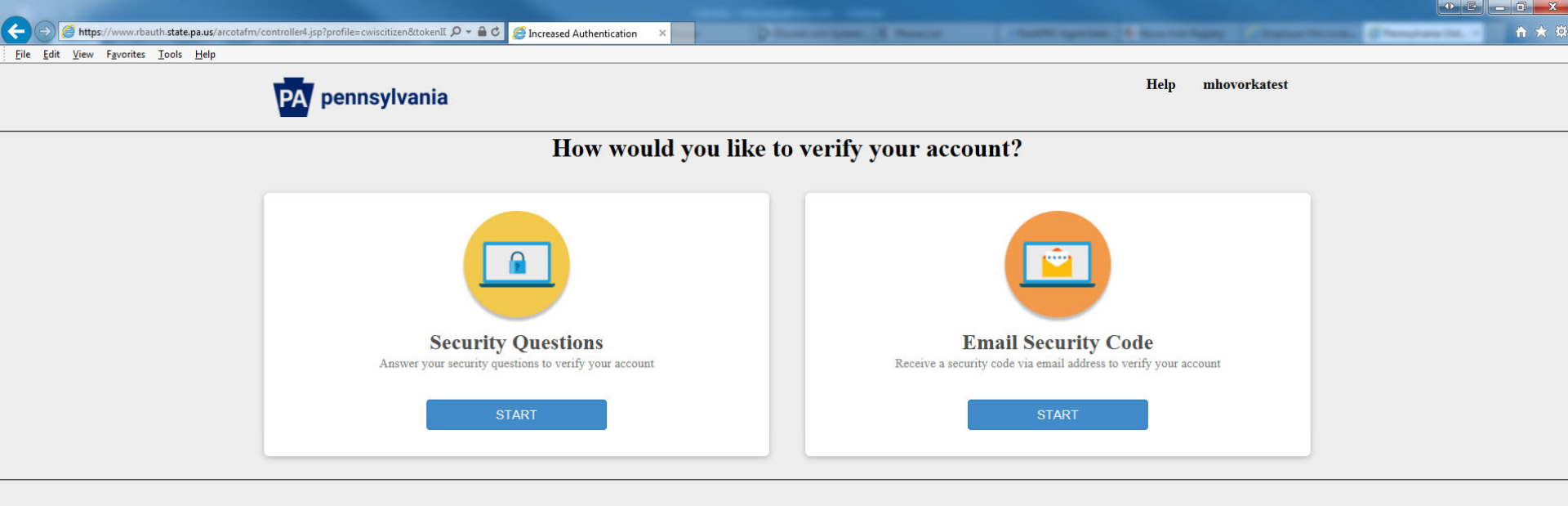

Copyright @2017 Commonwealth of Pennsylvania

Choose your option to verify your account

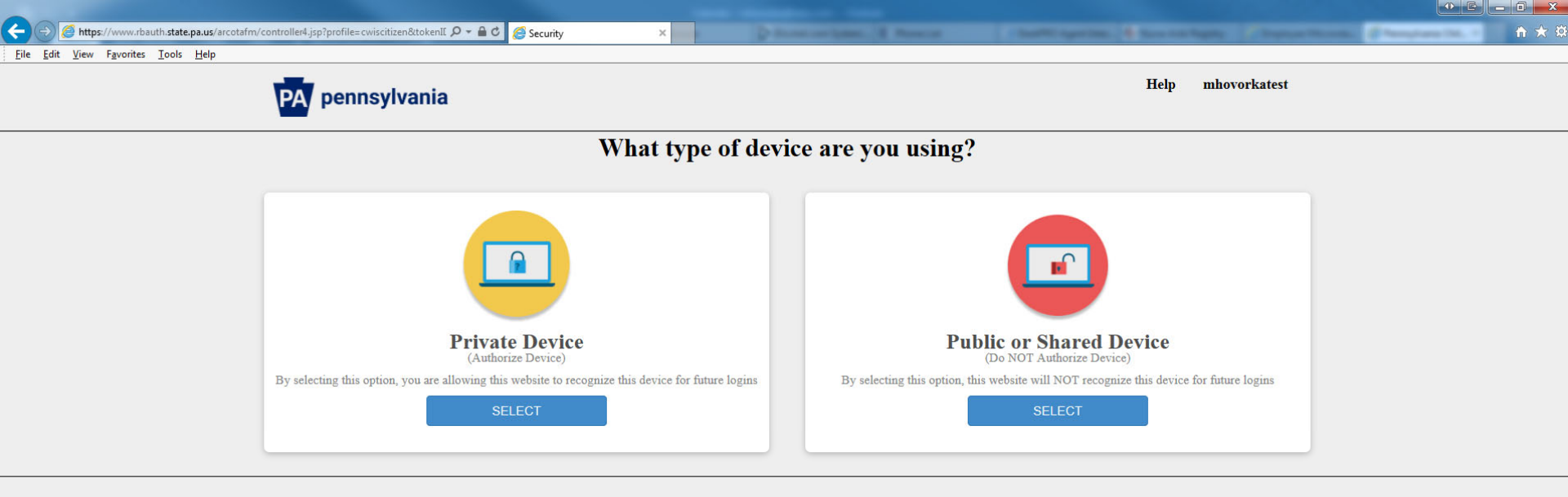

Copyright @2017 Commonwealth of Pennsylvania

Choose your option

<u>File Edit View Favorites Tools H</u>elp

÷

## PA pennsylvania

×

## Set Permanent Password

| Alert: Please ch                                                                                                    | nange your current password before continuing.                                                                                                    |                  |                      |
|----------------------------------------------------------------------------------------------------|----------------------------------------------------------------------------------------------------|------------------|----------------------|
| • = Required                                                                                                    |                                                                                                    |                  | Update your password |
| User ID                                                                                                    | mhovoi                                                                                                    | orkatest         |                      |
| First Name                                                                                                    | Mike                                                                                                    |                  |                      |
| Last Name                                                                                                    | Hovork                                                                                                    | ka               |                      |
| Password                                                                                                    |                                                                                                    |                  |                      |
| Confirm Password                                                                                                    |                                                                                                    |                  |                      |
| To ensure online security,<br>are at least eight characters lor<br>contain at least one number.<br>contain at least one upper case<br>contain at least one lower case<br>contain at least one special cha<br>do not include any of your use | , the Commonwealth of Pennsylvania requires p<br>ng.<br>e letter.<br>e letter.<br>aracter, such as @&*%\$^.<br>r name, your first name, or your last name. | passwords that : |                      |
|                                                                                                    |                                                                                                    |                  |                      |

CANCEL

SUBMIT

of the second states in the

<u>File Edit View Favorites Tools H</u>elp

÷

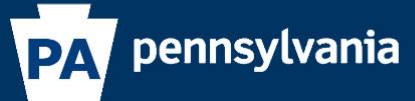

## Congratulations!

You have successfully set a personal password for your Keystone ID!

Please click the Close Window button and login to your application with your personal password.

Close Window

×

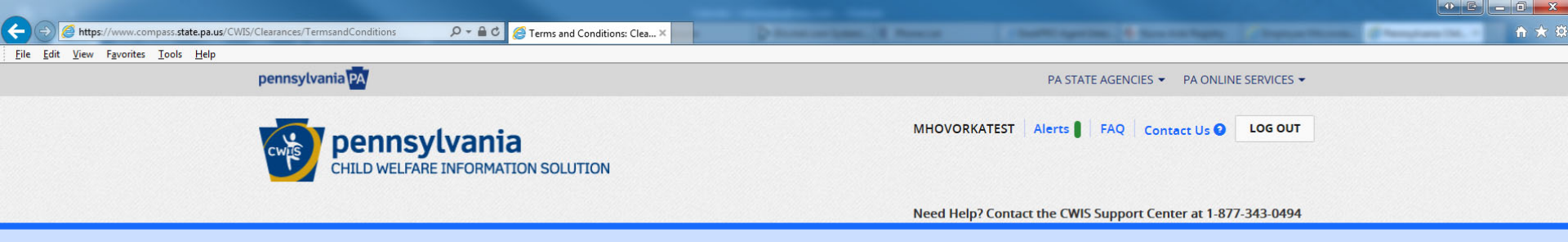

## Login and follow the instructions

## My Child Welfare Account Terms and Conditions

Thank you for visiting My Child Welfare Account. This site is designed to make it easier and more efficient for Pennsylvania citizens to view information about benefits and services they are receiving through the Department of Human Services.

## **Terms and Conditions**

This policy addresses the collection, security, access and use of information that may be obtained through "My Child Welfare Account. This policy covers the following topics:

- Information we Collect
- · Access and Disclosure
- Security
- · Information disclaimer
- Penalty for Misuse

#### Information Collected:

We collect the following information:

- Demographic, financial and medical information;
- · The name of domain; for example, "xcompany.com" if you use a private Internet access account, or "yourschool.edu", if you are
- connecting from a university domain;
- An IP address, a number automatically assigned to your computer when you are using the Internet;
- The type of browcer and operating system used to access our site.

#### $\odot$ I have read, fully understand and agree to the My Child Welfare Account Terms and Conditions

#### $\bigcirc$ I do not accept the My Child Welfare account Terms and Conditions

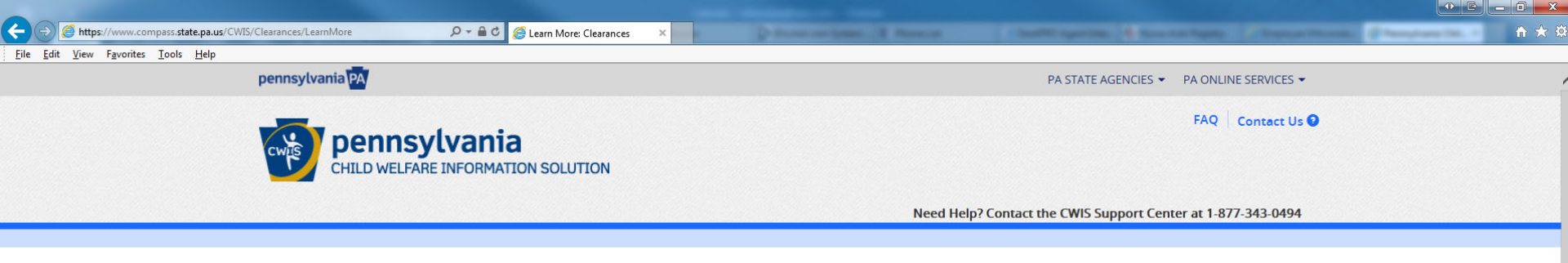

## Learn More

### ABOUT THIS WEBSITE

This secure website is provided for individuals who want to have their **Pennsylvania Child Abuse History Clearance** processed online. The Pennsylvania Child Abuse History Clearance Check will provide the applicant information as to whether or not they are listed in the Pennsylvania statewide database as a perpetrator of child abuse.

## DISCLOSURE OF PERSONAL INFORMATION

#### **Public Disclosure**

As a general rule, the Commonwealth does not disclose any personally identifiable information (PII) collected online except where you have given us permission, or where the information is public information under the Pennsylvania Right to Know Act 65 P.S. 66.1 et seq., or other applicable laws. Visitors should be aware that information collected by the Commonwealth on its websites may be subject to examination and inspection, if such information is a public record and not otherwise protected from disclosure.

#### Social Security Number Disclosure

You are consenting to a verification of your Social Security number through the Social Security Administration. Your Social Security number is also being sought under 23 Pa.C.S. §5 6336(a)(1) (relating to Information in statewide central register), 6344 (relating to Information relating to prospective child care personnel), 6344.1 (relating to Information relating to family day-care home residents), and 6344.2 (relating to Information relating to other persons having contact with children). The department will use your Social Security number to search the statewide central register to determine whether you are listed as the perpetrator in an indicated or founded report of child abuse.

Providing your Social Security number may enable the Department to expedite the review of your re Social Security number additional levels of identity verification may be required by ChildLine staff, r

## Click "Continue" on bottom of page

However, please note that disclosure of your Social Security number is voluntary and therefore, if you do not consent to having your Social Security number verified or

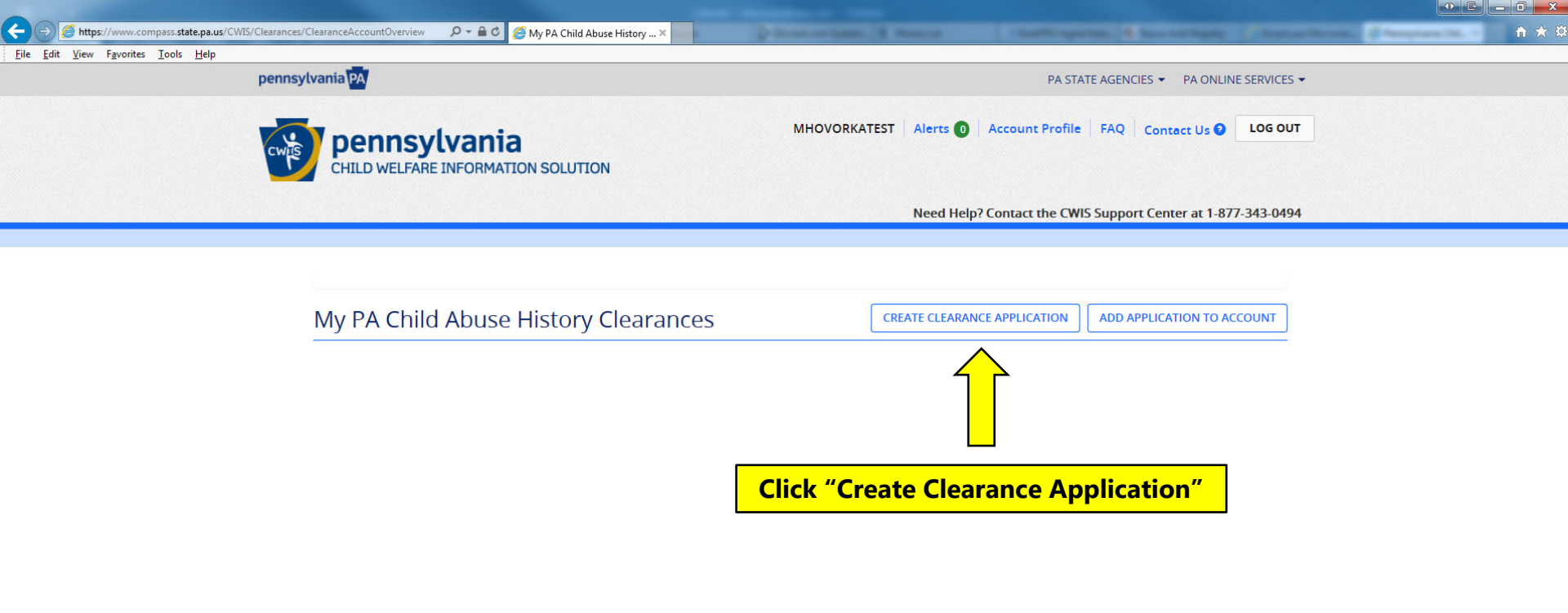

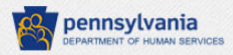

Browser Compatibility

Security Policy Privacy Policy

ADA Compliancy

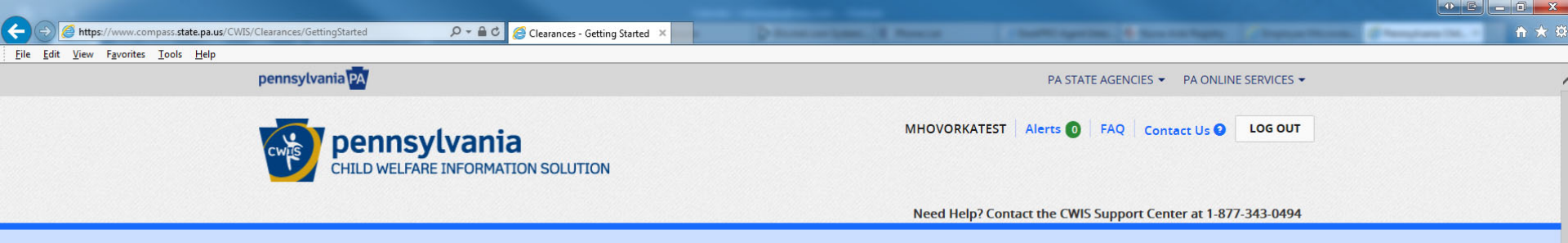

## **Getting Started**

## What to Expect

The exact amount of time it will take for you to complete this clearance application will vary depending on the information you supply.

If you have been provided an authorization code by the organization that is asking you to apply for a clearance, you will have a chance to enter it on the application payment page. Otherwise you will have the ability to enter your credit/debit card information as a form of payment.

You will be required to provide an electronic signature (e-Signature) in order for your Pennsylvania Child Abuse History Clearance application (CY113) to be accepted. If you do not wish to provide an e-Signature then you must download, complete, sign and mail in a paper copy of the CY113. You can download the CY113 by clicking here C

You will be able to save and print your application once you have completed the application online.

Your clearance certificate will be available through your Child Abuse History Clearance Account once your application has been processed. Additionally, you can choose to have it sent to your home or mailing address. Your Child Abuse History Certification is valid for 60 months.

## Information You Will Need

Before you start, you should have the following information readily available to help you complete your application:

- · Addresses where you have previously lived
- · Names of all individuals with whom you have lived to include parents, guardians, siblings, spouses, etc.
- Any previous names you have used or have been known by
- Applicants that do not most the volunteer application criteria or volunteers who have already received a volunteer certification free of charge within the

## **Click "Continue" on bottom of page**

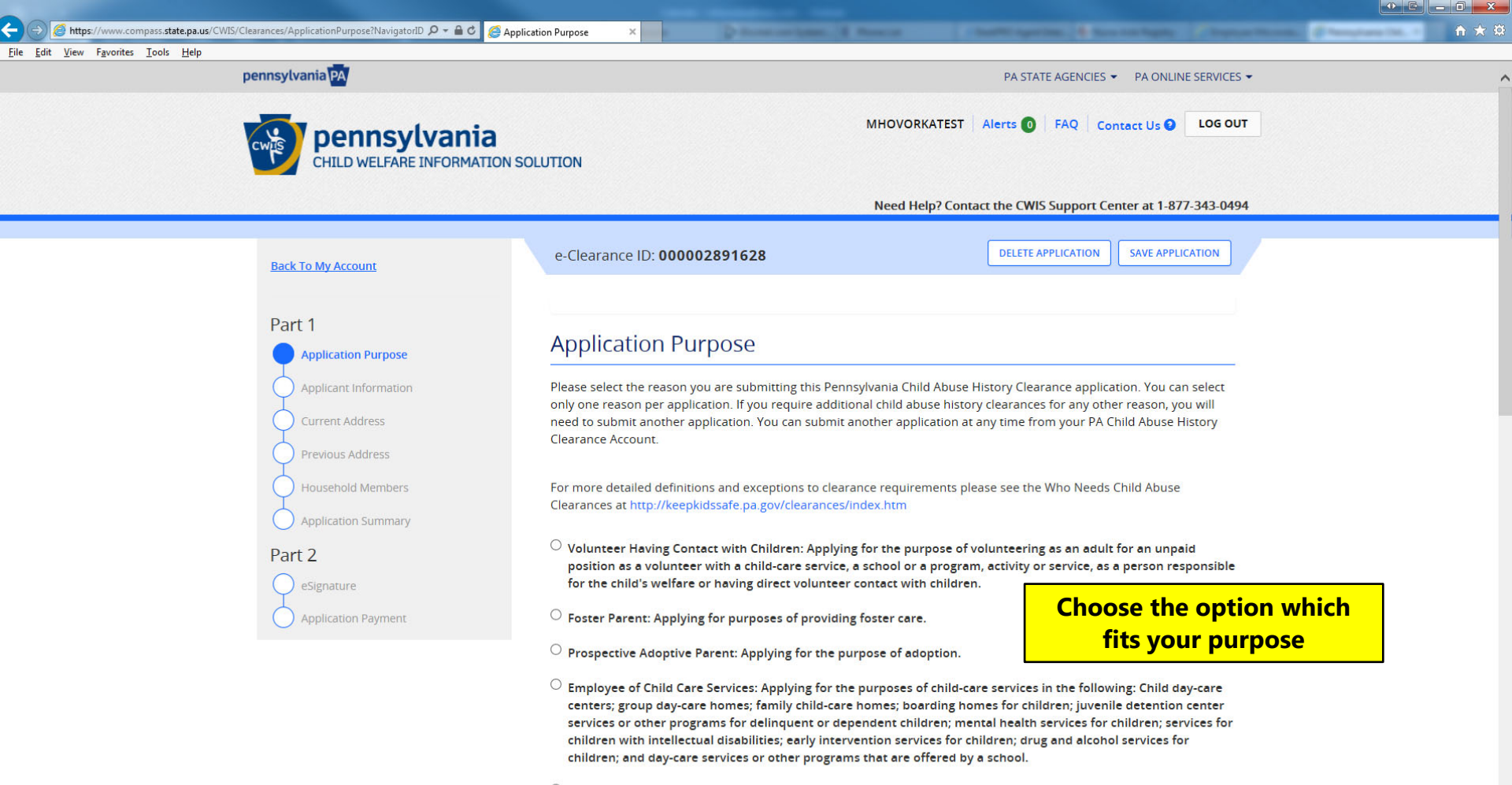

O School Employee Governed by Public School Code: Applying as a school employee who is required to obtain background checks pursuant to Section 111 of the Public School Code.

Chapter Chapter Manual Providence (M.

Click "Next"

1) E \_ 0 X

♠ ★ ∅

~

- School Employee Governed by Public School Code: Applying as a school employee who is required to obtain background checks pursuant to Section 111 of the Public School Code.
- O School Employee Not Governed by Public School Code: Applying as a school employee not governed by Section 111 of the Public School Code.
- Self-employed provider of child-care services in a family child-care home: Applying for the purpose of providing child-care services in one's home (other than the child's own home) at any one time to four, five or six children who are not relatives of the caregiver.

<sup>1</sup> Individual 14 years of age or older who is applying for or holding a paid position as an employee with a program, activity or service, as a person responsible for the child's welfare or having direct contact with children: Applying as an employee who is responsible for the child's welfare or having direct contact (providing care, supervision, guidance or control to children or having routine interaction with children) in any of the following in which children participate and which is sponsored by a school or a public or private organization:

- A youth camp or program;
- A recreational camp or program;
- · A sports or athletic program;
- · A community or social outreach program;
- · An enrichment or educational program; and
- · A troop, club or similar organization
- Individual seeking to provide child-care services under contract with a child-care facility or program: Applying for the purpose of being able to provide child-care services as part of a contract or grant funded program.
- Individual 18 years or older who resides in the home of a prospective adoptive parent for at least 30 days in a calendar year.
- Individual 18 years or older who resides in the home of a certified or licensed child-care provider for at least 30 days in a calendar year.
- Individual 18 years or older, excluding individuals receiving services, who resides in one of the following homes for at least 30 days in a calendar year:
  - Family living home
  - · Community home for individuals with an intellectual disability
  - Host home for children

O PA Department of Human Services Employment and Training Program Participant: Applying for the purpose of participating in a PA Department of Human Service Employment and Training Program through a county assistance office (CAO) or the Office of Income Maintenance (OIM).

Please select the option that states "Individual 14 years of age or older who is applying for or holding a paid position."

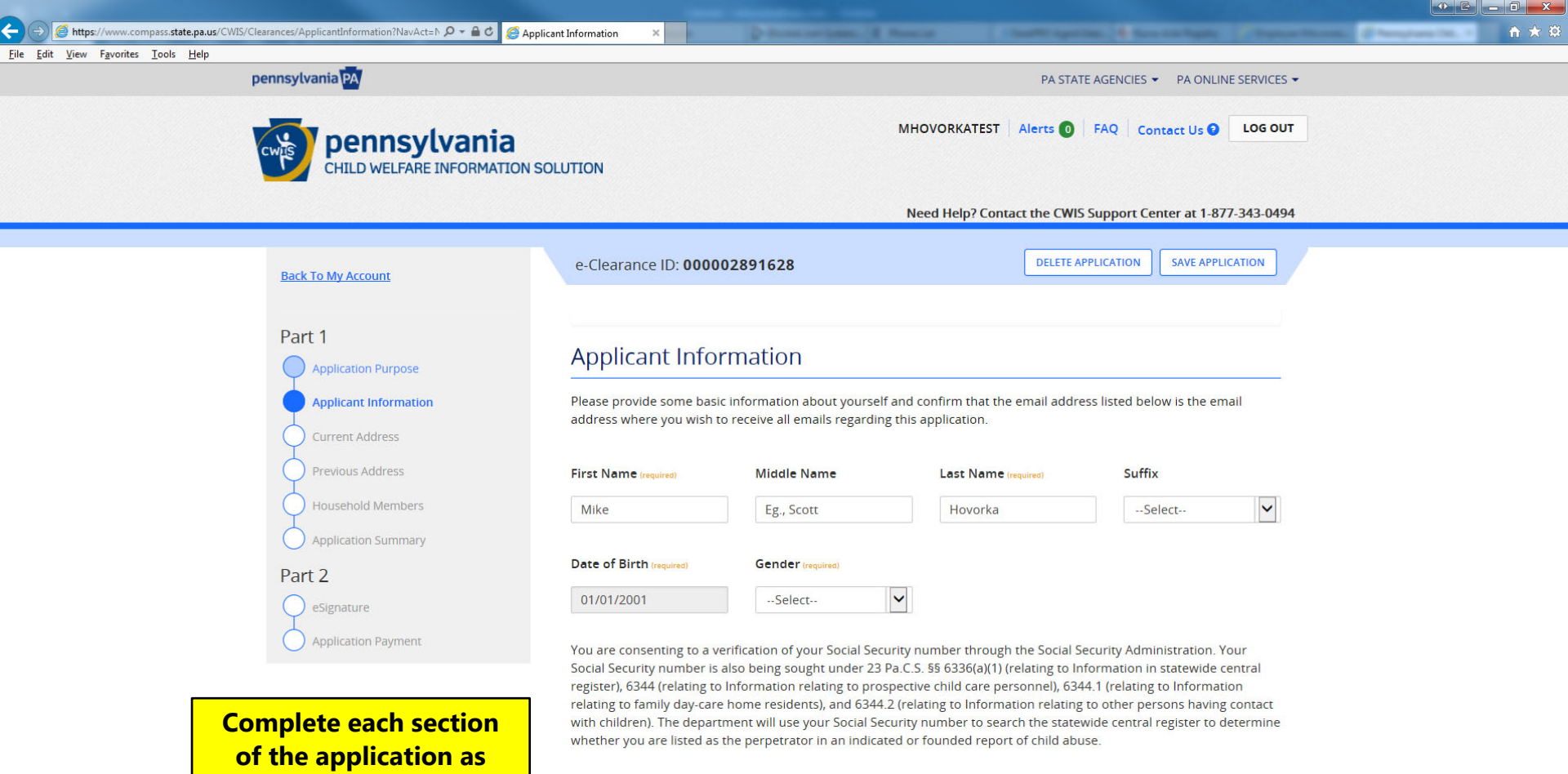

much as possible.

Providing your Social Security number may enable the Department to expedite the review of your request for a clearance certificate. If you do not provide your Social Security number additional levels of identity verification may be required by ChildLine staff, reducing the chance of automatic processing of your request.

However, please note that disclosure of your Social Security number is voluntary and therefore, if you do not consent to

| -              |   |                                                                                        |                                 |             |                                             |                                                 | الكالك |       |
|----------------|---|----------------------------------------------------------------------------------------|---------------------------------|-------------|---------------------------------------------|-------------------------------------------------|--------|-------|
| <del>(</del> ) | 0 | 🎒 https://www.compass.state.pa.us/CWIS/Clearances/CurrentAddress?NavAct=Next&t 🔎 🖛 🖨 🖒 | S One-fifth of Americans Report | C PRoSource | D iDocket.com System. Track Co 🌓 Phone List | 🕸 DeskPRO Agent Interface#app 🧭 Current Address | ×      | ስ 🛧 🛱 |

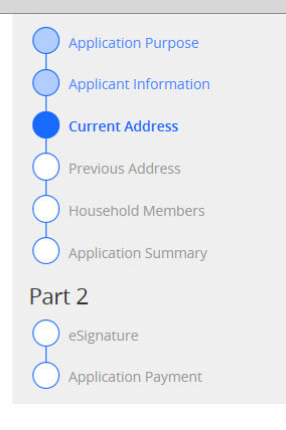

## **Current Address**

Please enter your home and mailing address information on this page, and indicate your preferred certificate delivery method below.

Please keep a copy of this e-Clearance ID for future reference.

| - | 0 | m | e | A | d | d | re | ss |  |
|---|---|---|---|---|---|---|----|----|--|
|   | - |   |   |   | - | - |    |    |  |

| Country (required)      |                  |          |                     |        |   |
|-------------------------|------------------|----------|---------------------|--------|---|
| United States           |                  | <b>`</b> |                     |        |   |
| Address Line 1 (require | 3)               |          | Address Line 2      |        |   |
| 123 Main St             |                  |          | Eg., Apartment 101  |        |   |
| City (required)         | State (required) |          | Zip Code (required) | County |   |
| anywhere                | Pennsylvania     | ~        | 90210               | Select | ~ |

## Mailing Address

All notices and correspondences will be sent to you at the mailing address entered here.

## Attention

We can only send notices and correspondences (including your clearance certificate) to your residential address or your personal P.O. Box.

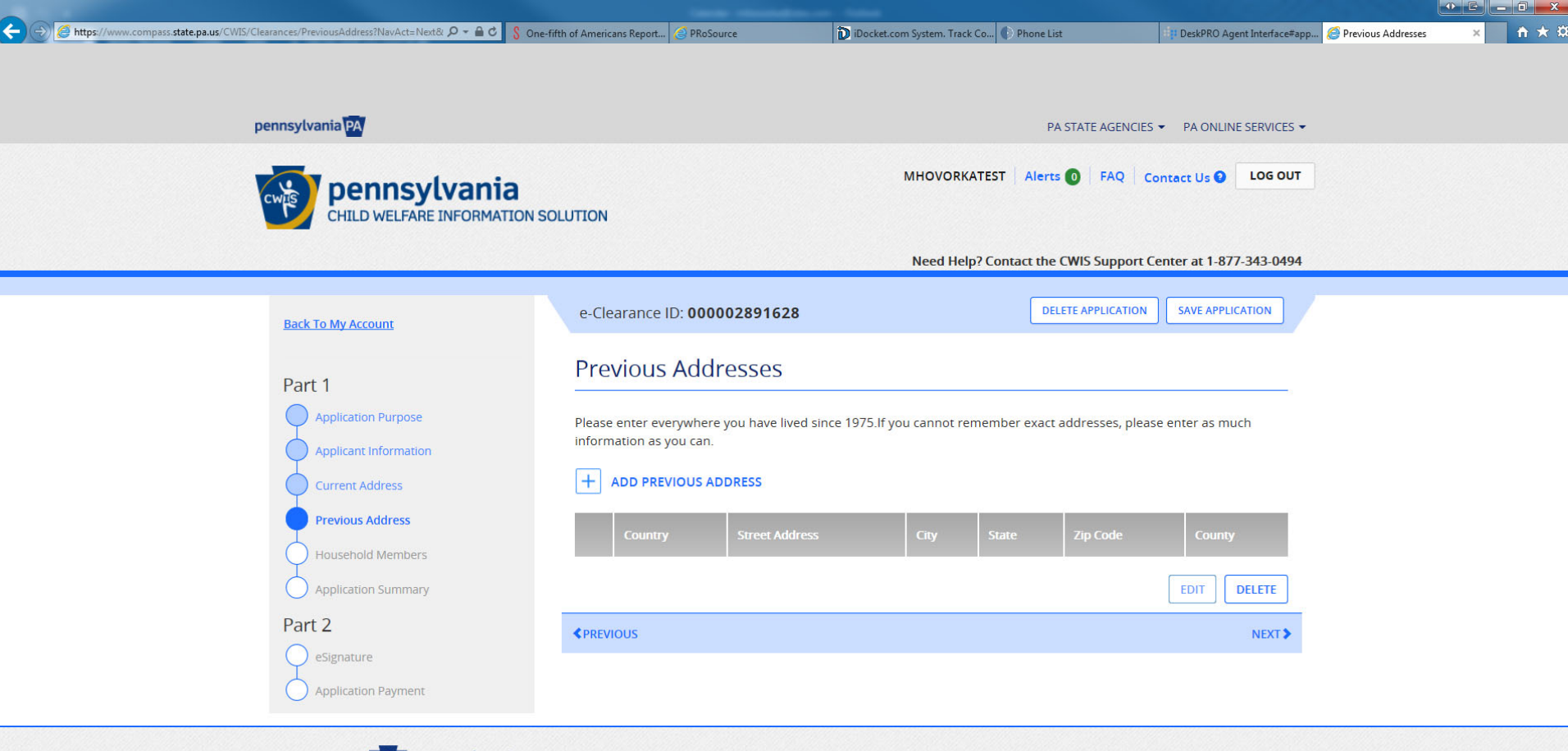

pennsylvania DEPARTMENT OF HUMAN SERVICES

Browser Compatibility

ADA Compliancy

Security Policy Privacy Policy

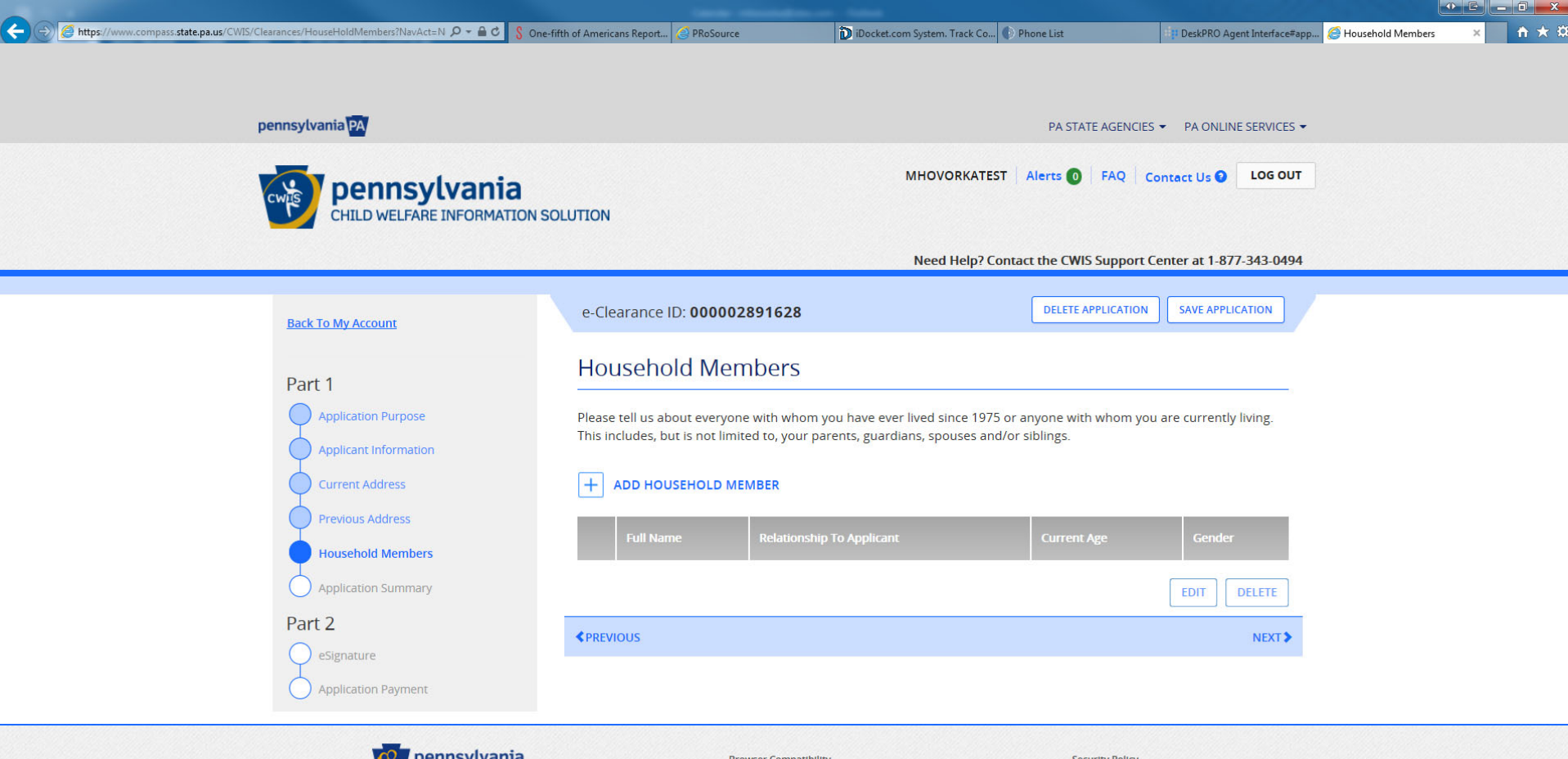

pennsylvania DEPARTIMENT OF HUMAN SERVICES

Browser Compatibility

Security Policy Privacy Policy

| 🗇 🧭 https://www.compass.state.pa.us/CWIS/Clearances/ApplicationSummary?NavAct=N 🔎 🕶 🖒 🖇 One-fift | th of Americans Report                                               | . 🥝 PRoSource                                                                                             | DiDocket.com System. Track Co                                                     | Phone List                                             | P DeskPRO Agent Interface#app                      | Application Summary | × n * # |
|--------------------------------------------------------------------------------------------------|----------------------------------------------------------------------|----------------------------------------------------------------------------------------------------|-----------------------------------------------------------------------------------|--------------------------------------------------------|----------------------------------------------------|---------------------|---------|
| pennsylvania PA                                                                                  |                                                                      |                                                                                                    | MHOVOPKATEST                                                                      | PA STATE AGENCIES                                      | PA ONLINE SERVICES -                               |                     | ^       |
| CHILD WELFARE INFORMATION SOL                                                                    | LUTION                                                               |                                                                                                    | Need Help? Cont                                                                   | act the CWIS Support Cer                               | nter at 1-877-343-0494                             |                     |         |
| Back To My Account                                                                               | e-Clearance                                                          | ID: 000002891628                                                                                          |                                                                                   | DELETE APPLICATION                                     | SAVE APPLICATION                                   |                     |         |
| Application Purpose<br>Applicant Information<br>Current Address<br>Previous Address              | Applicati<br>Below is a sumr<br>information is r<br>would like to up | on Summary<br>mary of the information you<br>not correct or needs to be u<br>odate and modify it as neces | i have entered so far. Please che<br>pdated, please click the edit buti<br>ssary. | eck your information for a ton in the heading of the s | ccuracy. If your<br>section that you<br>EXPAND ALL |                     |         |
| Household Members Application Summary Part 2 eSignature                                          | Applicatio<br>Applicant                                              | on Purpose<br>Information                                                                                 |                                                                                   |                                                        | EDIT +                                             |                     |         |
| Application Payment                                                                              | Current A                                                            | ddress                                                                                                    |                                                                                   |                                                        | EDIT +                                             |                     |         |
|                                                                                                  | Previous A<br>Househol                                               | Address<br>d Members                                                                                      |                                                                                   |                                                        | EDIT —<br>EDIT +                                   |                     |         |
|                                                                                                  |                                                                      |                                                                                                    |                                                                                   |                                                        |                                                    |                     | Y       |

• E \_ O \_X

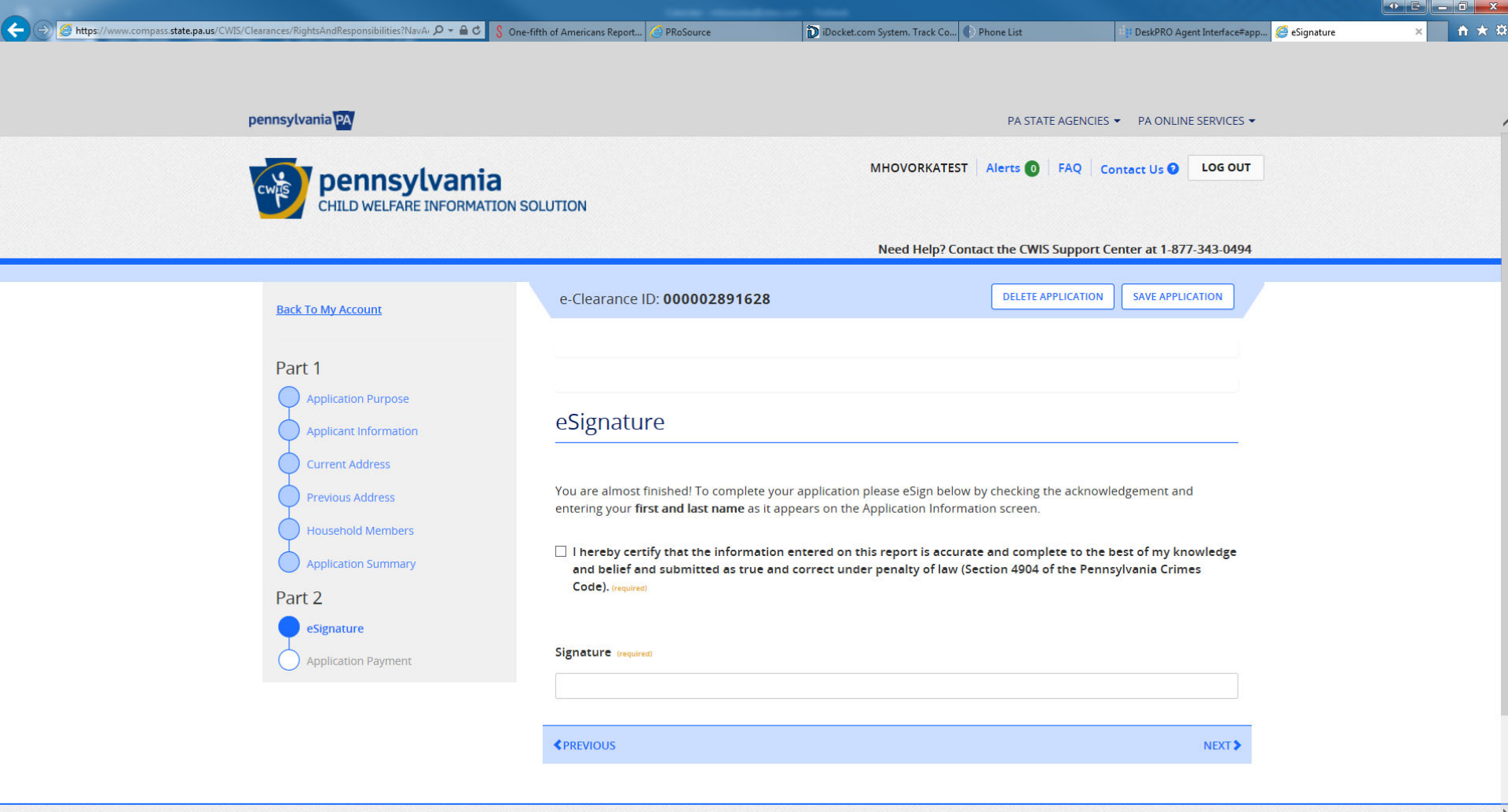

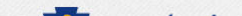

Once you have completed the eSignature page you will be asked about payment options.

Please use the following code >>\_\_\_\_\_, there will be no charge to you for the background check.

Continue and complete the background check questionnaire. Click Submit.

You are finished at this point; results will be ready in about 2 weeks.

General FAQ's can be found here https://www.compass.state.pa.us/CWIS/Public/FAQ